## Maloprodaja zamenjava certifikata (Izstavljanje računov iz maloprodaje)

1. V kolikor račune izdajamo iz maloprodaje kliknemo na maloprodajno mesto -> Podajna mesta-> šifrant.

| Kava Bar | Proizvodnja     | Plača     | <u>H</u> onora | r Šifran <u>t</u> i | OS | <u>G</u> I. I |
|----------|-----------------|-----------|----------------|---------------------|----|---------------|
| Gotov    | inska blagajna  | •         |                |                     |    |               |
| Gotov    | inski računi do | bavitelje | ev 🔸           |                     |    |               |
| Blagaj   | na              |           | •              |                     |    |               |
| Proda    | ja              |           | •              |                     |    |               |
| Druga    | poraba          |           | - <b>- -</b>   |                     |    |               |
| Proda    | ja davčnim zav  | ezancer   | n 🔸            |                     |    |               |
| Prevze   | em              |           | •              |                     |    |               |
| Odpis    | in druga porał  | ba        | - • I          |                     |    |               |
| Povrat   | tnica           |           | •              |                     |    |               |
| Odjav    | a konsignacije  |           | •              |                     |    |               |
| Preno    | s med skladišči | i         | •              |                     |    |               |
| Stanje   | zaloge          |           |                |                     |    |               |
| Blago    | vno materialna  |           |                |                     |    |               |
| Evider   | nca prejema in  | •         |                |                     |    |               |
| Proda    | jna mesta       |           | •              | Šifrant             |    |               |

2. Označimo svoje prodajno mesto kjer se davčno potrjuje račune, tako da se to mesto obarva. Nato kliknemo gumb Furs. POZOR bodite pazljivi pri izbiri pravega prodajnega mesta!

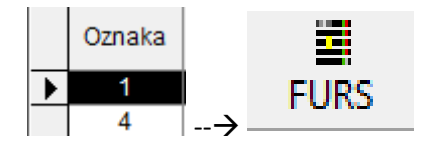

3. Kliknemo sprazni.

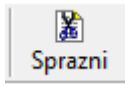

4. V oznaki zapiranja vstavimo črko Z in ponovno kliknemo FURS.

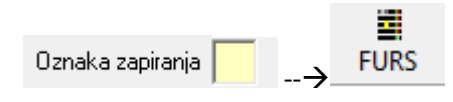

5. Nato v Windows iskanje vpišemo internetne možnosti (ANG - Internet Options).

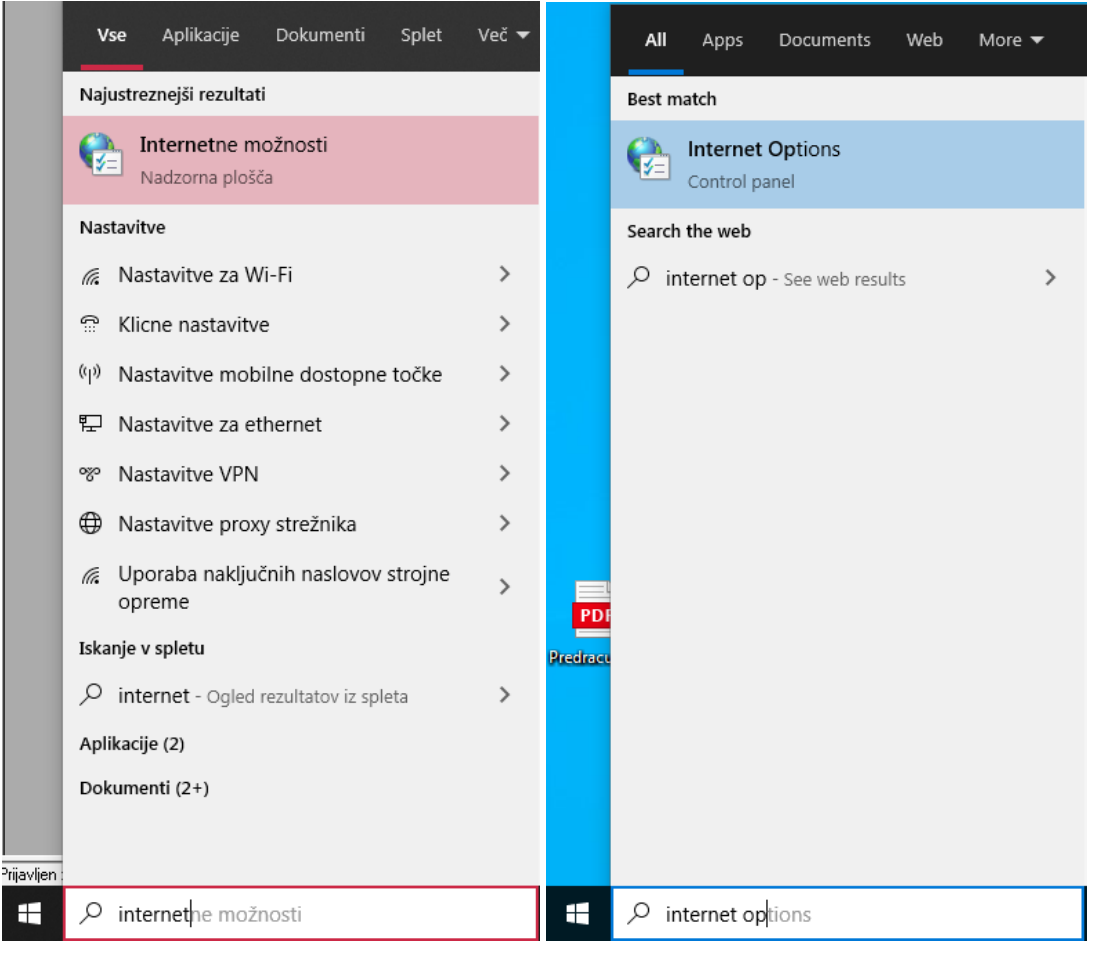

6. V okencu internetne možnosti > vsebina > potrdila, izberemo potekel obstoječi certifikat TaxCa (potrdilo) in ga izbrišemo z gumbom Odstrani.

ANG. V okencu Internet Options > Content > Certificates, izberemo potekel obstoječi certifikat TaxCa (potrdilo) in ga izbrišemo z gumbom Remove.

| 🚱 Internet – lastnosti ? 🛛 🗙                                                                                     | 🚯 Internet Properties ? X                                                                                               |
|----------------------------------------------------------------------------------------------------|----------------------------------------------------------------------------------------------------|
| Splošno       Varnost       Zasebnost       Vsebina       Povezave       Programi       Dodatno         Potrdila | General       Security       Privacy       Content       Connections       Programs       Advanced         Certificates |
|                                                                                                    |                                                                                                    |

Odstrani

Remove

## 7. Uvozimo nov certifikat (pravilno!)

Tako odstranitev kot uvoz certifikata poteka v nadzorni plošči pod sekcijo Internetne Možnosti (ANG - Internet Options). V okencu internetne možnosti > vsebina > potrdila oz ANG. Internet Options > Content > Certificates.

|             | <b>Vse</b> Aplikacije Dokumenti Splet        | Več 🔻 |          | All Apps Documents Web More 🕶     |
|-------------|----------------------------------------------|-------|----------|-----------------------------------|
|             | Najustreznejši rezultati                     |       |          | Best match                        |
|             | Nadzorna plošča                              |       |          | Control panel                     |
|             | Nastavitve                                   |       |          | Search the web                    |
|             | 🌾 Nastavitve za Wi-Fi                        | >     |          | ♀ internet op - See web results > |
|             | Klicne nastavitve                            | >     |          |                                   |
|             | (ip) Nastavitve mobilne dostopne točke       | >     |          |                                   |
|             | 고 Nastavitve za ethernet                     | >     |          |                                   |
|             | % Nastavitve VPN                             | >     |          |                                   |
|             | Aastavitve proxy strežnika                   | >     |          |                                   |
|             | Ø Uporaba naključnih naslovov strojne opreme | >     | PDF      |                                   |
|             | Iskanje v spletu                             |       | Predracu |                                   |
|             |                                              | >     |          |                                   |
|             | Aplikacije (2)                               |       |          |                                   |
|             | Dokumenti (2+)                               |       |          |                                   |
|             |                                              |       |          |                                   |
| rijavljen : |                                              |       |          |                                   |
|             | 𝒫 internet ne možnosti                       |       |          | ∽ internet options                |

| 😭 Internet – Iastnosti ? 🛛 🗙                                      | € Internet Properties ? ×                                                   |
|-------------------------------------------------------------------|-----------------------------------------------------------------------------|
| Splošno Varnost Zasebnost Vsebina Povezave Programi Dodatno       | General Security Privacy Content Connections Programs Advanced              |
| Potrdila Uporabi potrdila za šifrirane povezave in prepoznavanje. | Certificates Use certificates for encrypted connections and identification. |
| Počisti stanje SSL Potrdila Založniki                             | Clear SSL state Certificates Publishers                                     |

Za uvoz certifikata izberemo gumb Uvozi / Import.

Uvozi ...

Import...

Odpre se nam čarovnik za uvažanje potrdil. Kliknemo Naprej / Next.

| 🔶 😺 Čarovnik za uvažanje potrdil                                                                                                    | ×       | ÷ | Certificate Import Wizard                                                                                                    | ×  |
|----------------------------------------------------------------------------------------------------|---------|---|----------------------------------------------------------------------------------------------------|----|
| Dobrodošli v čarovniku za uvažanje potrdil                                                                                                    |         |   | Welcome to the Certificate Import Wizard                                                                                                    |    |
| S tem čarovnikom lahko kopirate potrdila, sezname zaupanja vrednih potrdil in sezname<br>ukinjenih potrdil s svojega diska v shrambo potrdil.                                                                                         | 2       |   | This wizard helps you copy certificates, certificate trust lists, and certificate revocation<br>lists from your disk to a certificate store.                                                                                                    |    |
| Potrdilo, ki ga izda overitelj digitalnih potrdil, je potrdilo vaše identitete in informacije za<br>zaščito podatkov ali vzpostavitev varnih omrežnih povezav. Shramba potrdil je sistems<br>mesto, na katerem so shranjena potrdila. | a<br>ko |   | A certificate, which is issued by a certification authority, is a confirmation of your identity<br>and contains information used to protect data or to establish secure network<br>connections. A certificate store is the system area where certificates are kept. |    |
|                                                                                                    |         |   |                                                                                                    |    |
| Če želite nadaljevati, kliknite »Naprej«.                                                                                                    |         |   | To continue, click Next.                                                                                                    |    |
| Naprej                                                                                                    | rekliči |   | Next Cano                                                                                                    | el |

## Preko gumba Prebrskaj / Browse izberemo nov certifikat in kliknemo Naprej / Next.

| 🗧 😺 Čarovnik za uvažanje potrdil                                                                                                    |                         | × | - 😺 Certificate Import Wizard                                                                                                    | >   |
|----------------------------------------------------------------------------------------------------|-------------------------|---|----------------------------------------------------------------------------------------------------|-----|
| Datoteka za uvoz<br>Navedite datoteko, ki jo želite uvoziti.                                                                                                    |                         | - | File to Import<br>Specify the file you want to import.                                                                                                    |     |
| Ime datoteke:                                                                                                    | Prebrskaj               |   | File name:                                                                                                    |     |
| Opomba: V eno datoteko lahko shranite več potrdil, če uporabite te o<br>Izmenjava osebnih podatkov – PKCS #12 (.PFX,.P12)<br>Standard za sintakso kriptografskih sporočil – Potrdila PKCS #7 (.F | oblike zapisov:<br>278) |   | Note: More than one certificate can be stored in a single file in the following formats:<br>Personal Information Exchange- PKCS #12 (.PFX,.P12)<br>Cryptographic Message Syntax Standard- PKCS #7 Certificates (.P78) |     |
| Shramba Microsoftovih serializiranih potrdil (.SST)                                                                                                    |                         |   | Microsoft Serialized Certificate Store (.SST)                                                                                                    |     |
|                                                                                                    |                         |   |                                                                                                    |     |
|                                                                                                    |                         |   |                                                                                                    |     |
| Na                                                                                                    | aprej Prekliči          |   | Next Canc                                                                                                    | :el |

V kolikor imate težave pri iskanju certifikata v mapi kamor ste ga shranili iz desnega seznama izberite možnost Vse datoteke / All Files.

| Ime datoteke: | ✓ Potrdilo X.509 (*.cer;*.crt) ✓                                                                                                    |
|---------------|----------------------------------------------------------------------------------------------------|
|               | Potrdilo X.509 (*.cer,*.crt)<br>Izmenjava osebnih podatkov (*.pfx;*.;<br>Seznam zaupanja vrednih potrdil (*.st<br>Seznam ukinjenih potrdil (*.crl)<br>Shramba Microsoftovih serializiranih  <br>Potrdila PKCS #7 (*.spc;*.p7b)<br>Vse datoteke (*.*) |
| File name:    | X.509 Certificate (*.cer;*.crt)           X.509 Certificate (*.cer;*.crt)           Personal Information Exchange (*.pf:           Certificate Trust List (*.stl)                                                                                    |
|               | Certificate Revocation List (*.crl)<br>Microsoft Serialized Certificate Store<br>PKCS #7 Certificates (*.spc;*.p7b)<br>All Files (*.*)                                                                                                    |

Vnesemo geslo, ki smo ga prejeli pri izdaji certifikata in NUJNO obkljukamo možnost uvoza Omogoči izvoz tega ključa. /Mark this key as exportable.

| Geslo:                                                                                                    | Password:                                                                                                    |  |  |  |  |
|----------------------------------------------------------------------------------------------------|----------------------------------------------------------------------------------------------------|--|--|--|--|
| ••••••                                                                                                    | •••••                                                                                                    |  |  |  |  |
| Prikaži geslo                                                                                                    | Display Password                                                                                                    |  |  |  |  |
| Možnosti uvoza:                                                                                                    | Import options:                                                                                                    |  |  |  |  |
| Omogoči močno zaščito zasebnega ključa. Če omogočite to možnost, boste<br>pozvani vsakič, ko program uporabi zasebni ključ. | Enable strong private key protection. You will be prompted every time the<br>private key is used by an application if you enable this option. |  |  |  |  |
| Omogoči izvoz tega ključa. Tako boste lahko ključe pozneje varnostno kopirali ali prenesli.                                 | Mark this key as exportable. This will allow you to back up or transport your keys at a later time.                                           |  |  |  |  |
| Zaščitite zasebni ključ z varnostjo, ki temelji na virtualizaciji (ni ga mogoče izvoziti)                                   | Protect private key using virtualized-based security(Non-exportable)                                                                          |  |  |  |  |
| 🗹 Vključi vse razširjene lastnosti.                                                                                         | $\checkmark$ Include all extended properties.                                                                                                 |  |  |  |  |

Nato kliknemo Naprej / Next in pri izbiti shrambe obvestil izberemo Samodejno izberi shrambo potrdil glede na vrsto potrdila. / Automatically select the certificate store based on the type of certificate.

| Shramba potrdil                                                                     | Certificate Store                                                                                           |  |  |  |  |  |
|-------------------------------------------------------------------------------------|----------------------------------------------------------------------------------------------------|--|--|--|--|--|
| Shrambe potrdil so sistemska mesta, na katerih so shranjena potrdila.               | Certificate stores are system areas where certificates are kept.                                            |  |  |  |  |  |
|                                                                                     |                                                                                                    |  |  |  |  |  |
| Windows lahko samodejno izbere shrambo potrdil ali pa mesto potrdila določite sami. | Windows can automatically select a certificate store, or you can specify a location for<br>the certificate. |  |  |  |  |  |
| Samodejno izberi shrambo potrdil glede na vrsto potrdila                            | <ul> <li>Automatically select the certificate store based on the type of certificate</li> </ul>             |  |  |  |  |  |
| 🔿 Shrani vsa potrdila v to shrambo                                                  | O Place all certificates in the following store                                                             |  |  |  |  |  |
| Shramba potrdil:                                                                    | Certificate store:                                                                                          |  |  |  |  |  |
| Osebna Prebrskaj                                                                    | Personal Browse                                                                                             |  |  |  |  |  |

Sledite navodilom ter kliknite Naprej / Next ter Dokončaj / Finish.

## Dokončevanje čarovnika za uvažanje potrdil Completing the Certificate Import Wizard

Potrdilo bo uvoženo, ko kliknete »Dokončaj«.

Ali želite namestiti to potrdilo?

The certificate will be imported after you click Finish.

Pri zadnjem varnostnem opozorilu kliknite še DA / YES.

| Opozorilo:<br>Če namestite to korensko potrdilo, bo Windows samodejno<br>zaupal vsem potrdilom, ki jih je izdal ta overitelj digitalnih<br>potrdil. Namestitev potrdila z nepotrjenim razpoznavnim<br>odtisom predstavlja varnostno tveganje. Če kliknete »Da«,<br>potrjujete, da se zavedate tveganja. | Warning:<br>If you install this root certificate, Windows will automatically<br>trust any certificate issued by this CA. Installing a certificate<br>with an unconfirmed thumbprint is a security risk. If you click<br>"Yes" you acknowledge this risk. |
|----------------------------------------------------------------------------------------------------|----------------------------------------------------------------------------------------------------|
|----------------------------------------------------------------------------------------------------|----------------------------------------------------------------------------------------------------|

Do you want to install this certificate?

| Da | Ne | Yes | No |
|----|----|-----|----|
|    |    |     |    |

Dobili boste obvestilo, da ste pravilno uvozili certifikat.

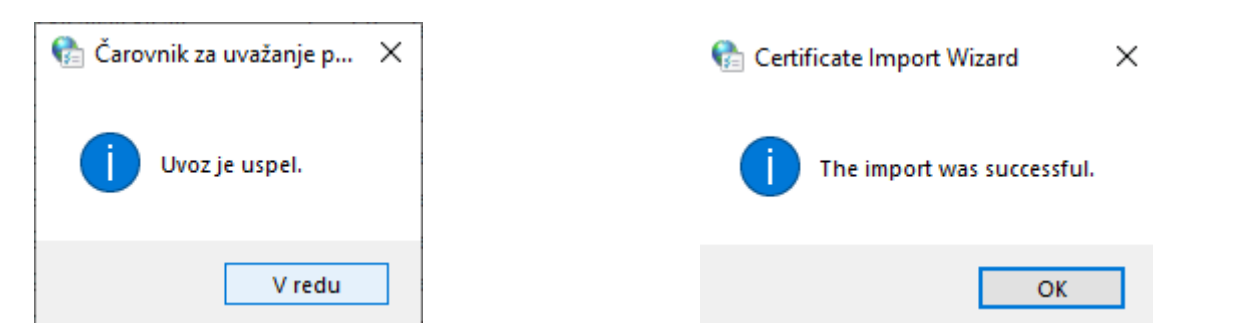

Pravilno uvožen certifikat se vam bo nato prikazal med seznamom vseh potrdil.

| 🍖 Potrdila        |                                 |                                          | ×      | 🍖 Certific | cates     |                              |                     | ×                           |
|-------------------|---------------------------------|------------------------------------------|--------|------------|-----------|------------------------------|---------------------|-----------------------------|
| Nameravani namen: | <vse></vse>                     |                                          | $\sim$ | Intended p | urpose:   | <all></all>                  |                     | ~                           |
| Osebna Druge oseb | e Vmesni overitelji potrdil Zau | ipanja vredni overitelji korenskih potrc | ۲      | Personal   | Other Peo | ple Intermediate Certificati | on Authorities Trus | sted Root Certification 💶 🕨 |
| Izdan za          | Izdal                           | Datum po Prijazno ime                    |        | Issued     | То        | Issued By                    | Expiratio           | Friendly Name               |

8. Za uvoz novega certifikata kliknemo nazaj na maloprodajno mesto -> Podajna mesta-> šifrant.

| Kava Bar                       | Proizvodnja | Plača | <u>H</u> onora | r Šifran <u>t</u> i | OS | <u>G</u> I. I |
|--------------------------------|-------------|-------|----------------|---------------------|----|---------------|
| Gotovinska blagajna            |             |       | - • I          |                     |    |               |
| Gotovinski računi dobaviteljev |             |       | ev 🔸           |                     |    |               |
| Blagajna                       |             |       | •              |                     |    |               |
| Prodaja                        |             |       | •              |                     |    |               |
| Druga poraba                   |             |       | - • I          |                     |    |               |
| Prodaja davčnim zavezancem     |             |       | n →            |                     |    |               |
| Prevzem                        |             |       | •              |                     |    |               |
| Odpis in druga poraba          |             |       | - + I          |                     |    |               |
| Povratnica                     |             |       | •              |                     |    |               |
| Odjava konsignacije            |             | •     |                |                     |    |               |
| Prenos med skladišči           |             | •     |                |                     |    |               |
| Stanje zaloge                  |             |       |                |                     |    |               |
| Blagovno materialna kartica    |             |       |                |                     |    |               |
| Evidenca prejema in porabe     |             |       | •              |                     |    |               |
| Prodajna mesta                 |             | •     | Šifrant        |                     |    |               |

9. Označimo prodajno mesto kjer smo prej izbrisali certifikat, tako da se to mesto obarva. Nato kliknemo gumb Furs. POZOR bodite pazljivi pri izbiri pravega prodajnega mesta!

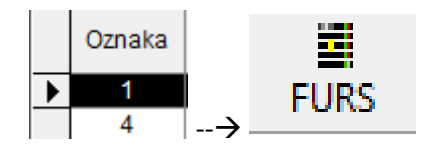

10. Kliknemo sprazni.

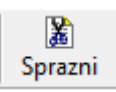

11. Izberemo nov certifikat in pri oznaki zapirana odstranimo črko Z in vpišemo današnji datum pod okence Datum začetka veljavnosti podatkov.

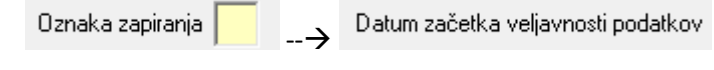

12. Kliknemo na gumb FURS in pri izpisu Error mesage more izpisat OK!

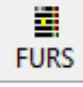

13. V kolikor sprememba certifikata ne deluje ponovimo korake od 8. točke dalje.

V primeru težav nas pokličite na 01 5 300 200 ali pišite na podpora@birokrat.si